# Claiming Commencement Guest Tickets

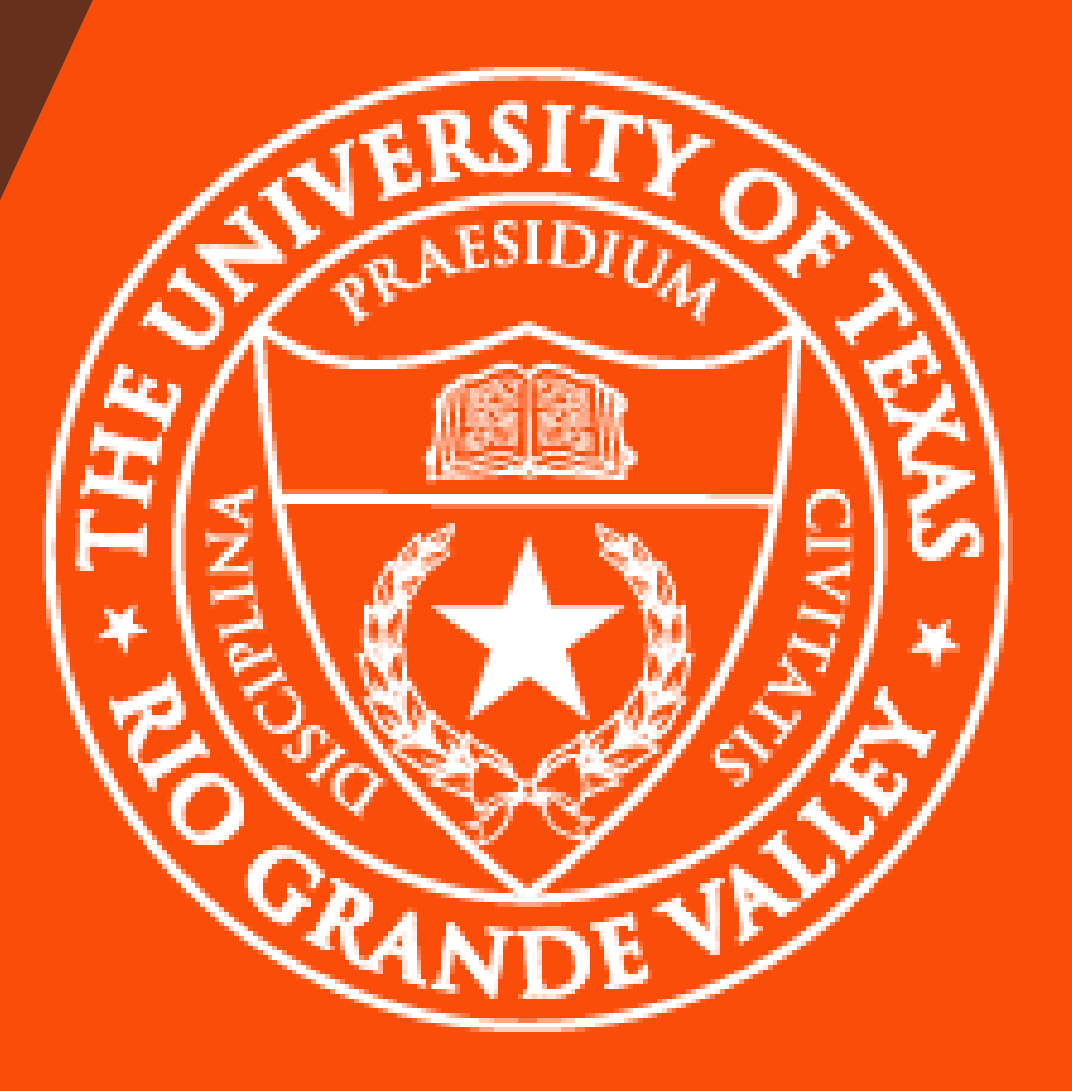

# FALL 2021 COMMENCEMENT

## **UTRGV** Guest Ticket Information

- Maximum of 9 guest tickets per student to ensure appropriate physical distancing in the designated commencement area.
- All guests regardless of age must have an electronic ticket to enter the ceremony.
- Tickets can be presented on a mobile device or on paper.
- Tickets cannot be duplicated or copied for the purpose of allowing more than four guests. Once the QR code on a ticket is scanned (whether paper or electronic), any other guests attempting to enter with the same QR code will be denied entry.
- NOTE: The screenshots on the subsequent pages are for reference only and reflect graduation and ticket data from prior commencement ceremonies.

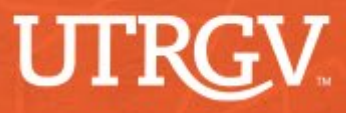

## Step 1: Log in to MarchingOrder

Step 2: Click on "Claim your Tickets and View Ceremony Details"

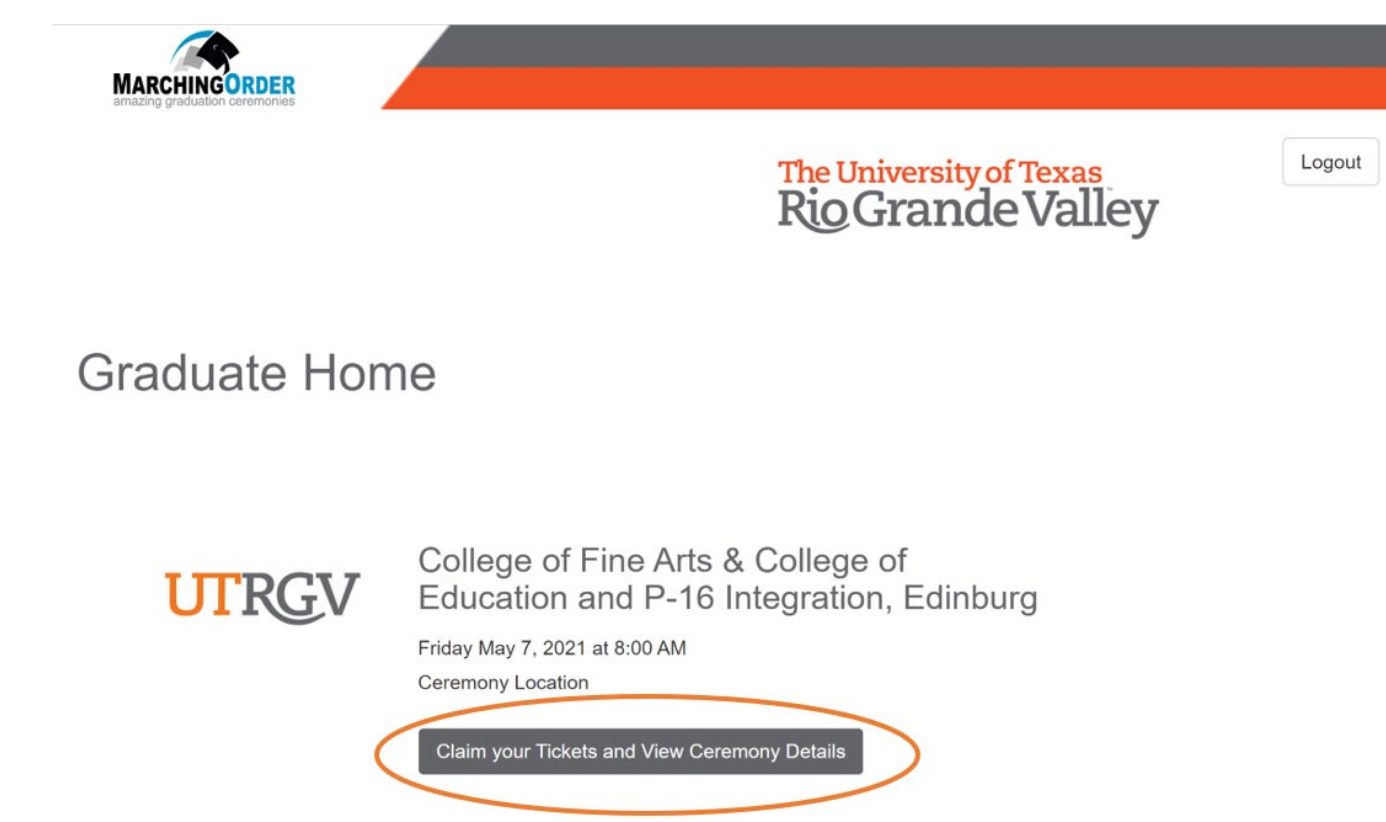

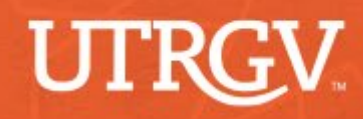

## **Step 3: Review your Ceremony Details**

### **Ceremony Information**

<u>College of Fine Arts and College of Education and P-16 Integration</u> Date: Friday, May 7, 2021

Time: 8:00 a.m. Location: Edinburg Campus - Parking Lot E16 Check-in: 7:00 a.m. - 7:45 a.m. in Parking Lot E17

Do you as a UTRGV student require accommodations from Student Accessibility Services?

No

If you answer "yes" to this question, please reach out to Student Accessiblity Services at ability@utrgv.edu or 956-665-7005 to make arrangements.

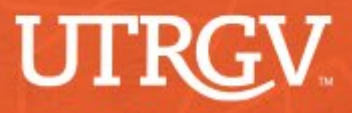

 $\vee$ 

## Step 5: View your guest tickets

After you submit your guest ticket request, the following screen will appear. Click on "Get your tickets" to view your tickets. You will have the option to print or email your tickets.

| Confirmation of Guest Ticket(s) has been Successfully Submitted                                                                                                    |
|----------------------------------------------------------------------------------------------------|
| You have successfully confirmed your guest tickets for the Spring 2021 commencement. Please make sure to print or email your tickets.                                                                                                    |
| Tickets cannot be duplicated or copied for the purpose of allowing more than four guests. Once the QR code on a ticket is scanned (whether paper or electronic), any other guests attempting to enter with the same QR code will be denied entry. |
| Additional details regarding the check-in procedures will be sent out closer to commencement.                                                                                                    |
| If you have questions or concerns, email commencement@utrgv.edu.                                                                                                    |
|                                                                                                    |
| IIII Get your tickets                                                                                                    |
| Close                                                                                                    |

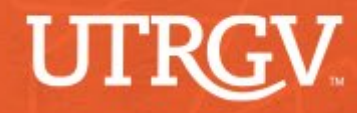

# Step 6: Option 1 - Print your tickets

To print your tickets from your web browser, leave each ticket as "selected to Print" and click on "Print Selected Tickets". College of Fine Arts & College of Education and P-16 Integration, Edinburg Ceremony Location

#### Your Tickets

You can either print or email individual tickets

Each ticket has a unique barcode. Duplicates will be denied at the door.

The "Email" button allows any given ticket to be emailed as necessary. You can re-send tickets from this page at any time. Any ticket that is re-sent will contain the same barcode as the previously sent version, and will only allow admission for one.

#### You have 4 tickets

To print a ticket, leave the "Selected to Print" button selected. If you do not wish to print the ticket, click on the "Selected to Print" button to change it to "Not Selected to Print". Then click "Print Selected Tickets".

To email a ticket, enter the email address and click on the "Email" button beside the ticket.

| Ticket 1                                                    | email@example.com                                                                                                    |
|-------------------------------------------------------------|----------------------------------------------------------------------------------------------------|
| Ticket 2                                                    | email@example.com E-mail Ticket Note: Email cent to Hotmall accounts may be blocked. If you have any trouble please try an alternate email address. |
| Ticket 3                                                    | email@example.com E-mail Ticket Note: Email cent to Hotmell accounts may be blocked. If you have any trouble please try an alternate email address. |
| Ticket 4                                                    | email@example.com E-mail Ticket                                                                                                    |
| Print Selected Tickets Two tickets per page will be printed |                                                                                                    |

Back

## Step 6: Option 1 - Print your tickets (cont.)

### A new window will appear displaying your tickets. Click on "File" then "Print" to print your tickets.

| C 🛆 🔒 utrgv.marchingorder.com/tickets |                                                                                                    |                                                                                                    | Q 🕁                                    | 🧏 🚺 🕑           | ) *                  | <b>A</b> ( 1      |
|---------------------------------------|----------------------------------------------------------------------------------------------------|----------------------------------------------------------------------------------------------------|----------------------------------------|-----------------|----------------------|-------------------|
|                                       | SPRING 2021                                                                                                    | SPRING 2021                                                                                                    | New tab<br>New window<br>New incognito | window          | Ct<br>Ct<br>Ctrl+Shi | 1+T<br>I+N<br>t+N |
|                                       | COMMENCEMENT                                                                                                    | COMMENCEMENT                                                                                                    | History                                |                 |                      |                   |
|                                       | The University of Texas Rio Grande Valley                                                                                                    | The University of Texas Rio Grande Valley                                                                                                    | Downloads<br>Bookmarks                 |                 | C                    | rl+J              |
|                                       | Spring 2021 Commencement                                                                                                    | Spring 2021 Commencement                                                                                                    | Zoom                                   | - 50            | J% +                 | 53                |
|                                       | Friday, May 07, 2021 at 8:00 AM<br>Ceremony Location                                                                                                    | Friday, May 07, 2021 at 8:00 AM<br>Ceremony Location                                                                                                    | Print                                  |                 | C                    | l+P               |
|                                       | College of Fine Arts<br>College of Education and P-16 Integration                                                                                                    | College of Fine Arts<br>College of Education and P-16 Integration                                                                                                    | Cast<br>Find                           |                 | c                    | rl+F              |
|                                       | A maximum of A guests per graduate is allowed. Unclaimed tokets cannot be<br>redstributed. Sale of tokets is ponitized.<br>All graduates and their guests regardless of age with be readined to present an<br>electronic priorit, are recommendates and service spectree, and must work a face                                                                                    | A maximum of 4 guests per graduate is allowed. Unclaimed tickets cannot be<br>redistributed. Sale of tickets is prohibited.<br>All graduates and there guests regardless of agr will be required to present an<br>electronic delet, are recommended to arrise to agrither, and must water a face                                                                                                 | More tools<br>Edit                     | Cut             | Сору                 | Pas               |
|                                       | obvering at all times, Guests invariant the elementry and the graduate walks<br>across the stage.                                                                                                    | eovering at all times. Guests must exit the cremeny acter their groduate wake<br>action the stage.                                                                                                    | Settings<br>Help                       |                 |                      |                   |
|                                       | guests. Once the QR code on a ticket is scanned (whether paper or electronic), any<br>other guests attempting to enter with the same QR code will be denied entry.                                                                                                    | guests. Once the QR code on a ticket is scanned (whether paper or electronic), any<br>other guests attempting to enter with the same QR code will be denied entry.                                                                                                    | Exit                                   |                 |                      |                   |
|                                       |                                                                                                    |                                                                                                    | Managed by yo                          | ur organization | 8)]                  |                   |
|                                       | SPRING 2021<br>COMMENCEMENT                                                                                                    | SPRING 2021<br>COMMENCEMENT                                                                                                    |                                        |                 |                      |                   |
|                                       | The University of Texas Rio Grande Valley                                                                                                    | The University of Texas Rio Grande Valley                                                                                                    |                                        |                 |                      |                   |
|                                       | Friday, May 07, 2021 at 8:00 AM<br>Ceremony Location                                                                                                    | Friday, May 07, 2021 at 8:00 AM<br>Ceremony Location                                                                                                    |                                        |                 |                      |                   |
|                                       | College of Fine Arts<br>College of Education and P-16 Integration                                                                                                    | College of Fine Arts<br>College of Education and P-16 Integration                                                                                                    |                                        |                 |                      |                   |
|                                       | A machtum of 4 guetts per graduets to allowed. Unclaimed riskets cannot be<br>realistationed, blain of takines to prohibited.<br>All graduants and the graces regardings of up with the response to spream par-<br>elatement (blast, and resemmended to almost significant, and must wave a tas<br>resoning at all stress, failures marks and spreaming parts and must wave a tas | A maximum of 4 guests per graduate to allowed. Unclaimed todest cannot be<br>rederbhands Sale of tokens to prohibead.<br>All graduates and their guests implicities of algo will be required to present an<br>exteriorist data; exclosimened of a anne together, and must adar a fain<br>tokening at all times. Saless must each ex animum scient fainer goduate wake<br>artificient for logale. |                                        |                 |                      |                   |
|                                       | a control tage                                                                                                    |                                                                                                    |                                        |                 |                      |                   |
|                                       | Investment maps<br>Truleats cannot be duplicated or negative for the purpose of allowing more than four<br>guests. Once the QF code is a closef is some obtainer paper or electronics, any<br>other guests attempting to enter with the same QR code will be denied entry.                                                                                                    | Tokets cannot be duplicated or copied for the purpose of allowing more shan four<br>guests. Once the QR code on a toket is scanned (whether paper or electronic, any<br>other guests attempting to enser with the same QR code will be denied entry.                                                                                                    |                                        |                 |                      |                   |

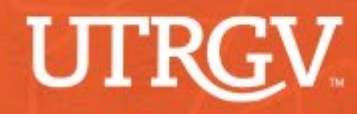

## Step 6: Option 2 - Email your tickets

You have the option to individually email your guest tickets. Use the designated email field to insert the email address and click on "E-Mail Ticket". College of Fine Arts & College of Education and P-16 Integration, Edinburg Ceremony Location

#### Your Tickets

#### You can either print or email individual tickets.

Each ticket has a unique barcode. Duplicates will be denied at the door.

The "Email" button allows any given ticket to be emailed as necessary. You can re-send tickets from this page at any time. Any ticket that is re-sent will contain the same barcode as the previously sent version, and will only allow admission for one.

#### You have 3 tickets

To print a ticket, leave the "Selected to Print" button selected. If you do not wish to print the ticket, click on the "Selected to Print" button to change it to "Not Selected to Print". Then click "Print Selected Tickets". To email a ticket, enter the email address and click on the "Email" button beside the ticket.

| Selected to Print 🗸                | Note: Email cent to Notmail accounts may be blo | sked. If you have any trouble please try an alternate email address  |  |
|------------------------------------|-------------------------------------------------|----------------------------------------------------------------------|--|
|                                    | Note, Email sent to Holmail accounts may be do  | xee, ii you nave any trouble please uy an alternate email address.   |  |
| cket 2                             |                                                 |                                                                      |  |
| 🚔 Selected to Print 🖌              | email@example.com                               | E-mail Ticket                                                        |  |
|                                    | Note: Email sent to Hotmail accounts may be blo | cked. If you have any trouble please try an alternate email address. |  |
|                                    |                                                 |                                                                      |  |
| cket 3                             |                                                 |                                                                      |  |
| 🚔 Selected to Print 🗸              | email@example.com                               | E-mail Ticket                                                        |  |
|                                    | Note: Email sent to Hotmail accounts may be blo | cked. If you have any trouble please try an alternate email address. |  |
|                                    |                                                 |                                                                      |  |
| Relected Tickets                   |                                                 |                                                                      |  |
| o tickets per page will be printed |                                                 |                                                                      |  |
|                                    |                                                 |                                                                      |  |

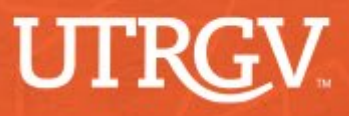

Reassigning, Reprinting, Resending, or Changing the amount of Claimed Tickets

- You can log in to <u>MarchingOrder</u> at any time to reassign, reprint, resend, or change the number of tickets you have claimed.
- If you just need to reprint, or resend your tickets, click on "Print/Email Tickets".
- To reassign or change the number of your tickets, you will need to complete steps 1 through 6.

Graduate Home

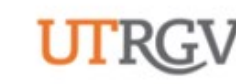

College of Fine Arts & College of Education and P-16 Integration, Edinburg

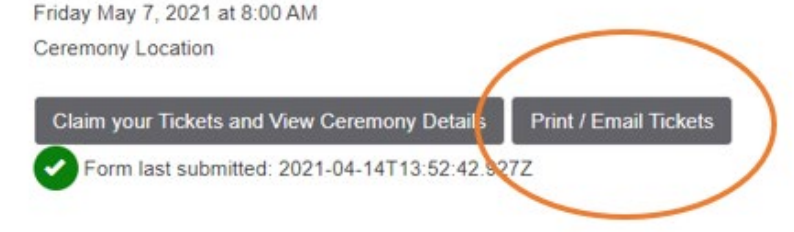

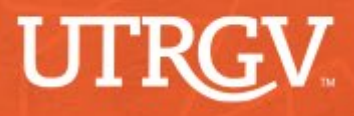

## Need Help?

# Contact Us: Commencement@utrgv.edu

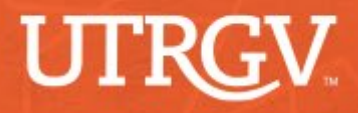